# Creating a Stratocore PPMS Account

Stratocore PPMS is the online ordering, reservation and financial administration software for Faculty of Medicine & Dentistry (FoMD) Core Research Facilities: Advanced Cell Exploration Core, Autoclave Repair Core, Cell Imaging Core (Katz), Cell Imaging Facility (Cross Cancer Institute), Flow Cytometry Facility, Lipidomics Core, Transgenic Core and Workshop.

These instructions highlight the steps for internal and external users to set up a Stratocore PPMS account. *Users must have an account prior to being able to use the FoMD Core Research Facilities.* 

If you require assistance, please contact Colleen Sunderland (Manager, Core Research Facilities) at <u>colleen.sunderland@ualberta.ca</u> or 780-492-0715.

## Instructions for Internal (UofA) Users

#### Step 1: Request the creation of a MedID

- 1. Login to the <u>UofA Service Portal</u> and click on the IST Service Catalogue.
- Complete the Active Directory Accounts (Create, Modify, Remove) "Create Account" form. Ensure that you attach a note requesting a MedID with access to the PPMS Stratocore directory and access to the Cell Imaging and/or Flow Cytometry network drives, if applicable.

**Already have a MedID?** Please submit an <u>IT General Inquiry</u> requesting access to the PPMS Stratocore directory and the Cell Imaging or Flow Cytometry network drives, if applicable.

<u>Learn more about how to use the service portal</u>. Questions about MedID creation, logging in or password resets should be directed to IST (780-492-8000).

#### Step 2: Create a PPMS Account

Following MedID account set-up and activation, go to <u>https://ppms.us/ualberta/start/</u>. A link to this page is also available from the <u>FoMD Core Services and Equipment Resources</u> website. Click on the core facility you would like to access. This will bring up the following screen:

|       | ALBERTA                        |                            | PP     | MS for the Lipidomics Core - LC | ~ |
|-------|--------------------------------|----------------------------|--------|---------------------------------|---|
| Home  | Account creation request Schee | dules Statistics I         | Logout |                                 |   |
| Login |                                |                            |        |                                 |   |
|       | Login with your M              | MED credentials            |        |                                 |   |
|       | Login with your PPMS cred      | lentials (for external use | ers)   |                                 |   |

- If you do not have an account yet, you can fill in a user account creation request
- If you cannot login or have any trouble please contact: LC facility, email:amoses@ualberta.ca, phone:780-492-0000
- This core facility management system is also used by other core facilities. Change core facility.

### Step 3:

Click on "user account creation request." This will bring up the following screen:

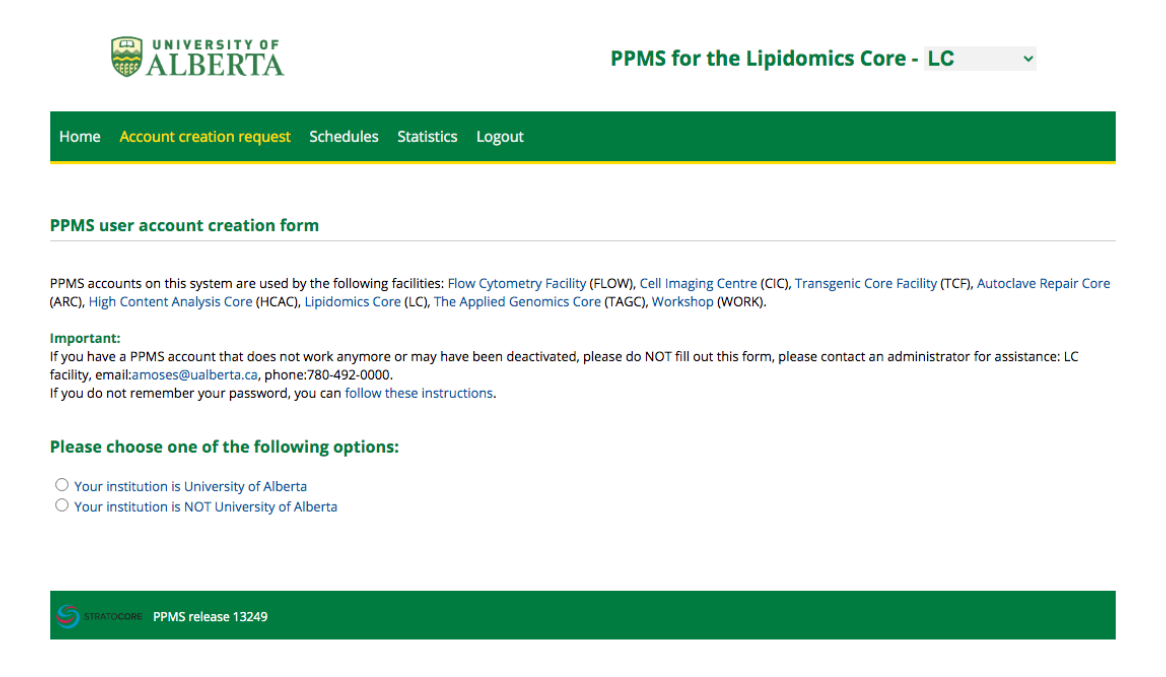

### **Step 4:** Click "Your institution is University of Alberta". That will bring you here:

| Stratocore     Please enter your MedID below.     MedID      MedID      Submit     Forgat Password |                                |  |
|----------------------------------------------------------------------------------------------------|--------------------------------|--|
| Please enter your MedID below.<br>MedID:<br>Submit<br>Eorgot Password<br>Bestel Login              | Stratocore                     |  |
| MedID:<br>Submit  Forgot Password  Bestel Login                                                    | Please enter your MedID below. |  |
| Submit  Forgot Password  Bestel Login                                                              | MedID:                         |  |
| Submit                                                                                             | MedID                          |  |
| Eorgot Password                                                                                    | Submit                         |  |
| Eorgot Password                                                                                    |                                |  |
| Forgat Password<br>Bestat Login                                                                    |                                |  |
| Bestart Login                                                                                      | Forgot Password                |  |
|                                                                                                    | Bestart Login                  |  |

#### Step 5:

Log in with your MedID credentials. This will bring up the user account creation form:

| PPMS user account creation form                                                                                         |                                                                                                    |
|----------------------------------------------------------------------------------------------------|----------------------------------------------------------------------------------------------------|
| PPMS accounts on this system are used by the followin<br>ARC), High Content Analysis Core (HCAC), Lipidomics C          | ig facilities: Flow Cytometry Facility (FLOW), Cell Imaging Centre (CIC), Transgenic Core Facility (TCF), Autoclave Repair Core<br>fore (LC), The Applied Genomics Core (TAGC), Workshop (WORK). |
| mportant:<br>f you have a PPMS account that does not work anymo<br>acility, email:amoses@ualberta.ca, phone:780-492-000 | re or may have been deactivated, please do NOT fill out this form, please contact an administrator for assistance: LC<br>10.                                                                     |
| Please choose one of the following option                                                                               | ns:                                                                                                    |
| Your institution is University of Alberta     Your institution is NOT University of Alberta                             |                                                                                                    |
| Please enter your details below (*: require                                                                             | ed fields)                                                                                                    |
| Username (logout)                                                                                                    |                                                                                                    |
| irst name:                                                                                                    |                                                                                                    |
|                                                                                                    | *                                                                                                    |
| ast name:                                                                                                    | *                                                                                                    |
| Phone:                                                                                                    |                                                                                                    |
|                                                                                                    | *                                                                                                    |
| mail:                                                                                                    |                                                                                                    |
| @ ualberta.ca                                                                                                    | *                                                                                                    |
| inspecial Association makes                                                                                             |                                                                                                    |
| Inancial Account number.                                                                                                | *                                                                                                    |
| _                                                                                                    |                                                                                                    |
| Sroup<br>Select a group                                                                                                 | ► Bloom                                                                                                    |
| Average of the list                                                                                                    | • Inter                                                                                                    |
|                                                                                                    |                                                                                                    |
| Submit form                                                                                                    |                                                                                                    |
|                                                                                                    |                                                                                                    |
| STRATOCORE PPMS release 13539                                                                                           |                                                                                                    |

Complete the form. The group will be the name of the Principal Investigator associated with the lab, and the Financial Account number is the speedcode.

#### Step 6:

Click "Submit form." You will see the following screen. A core facilities staff member will then approve your account creation request.

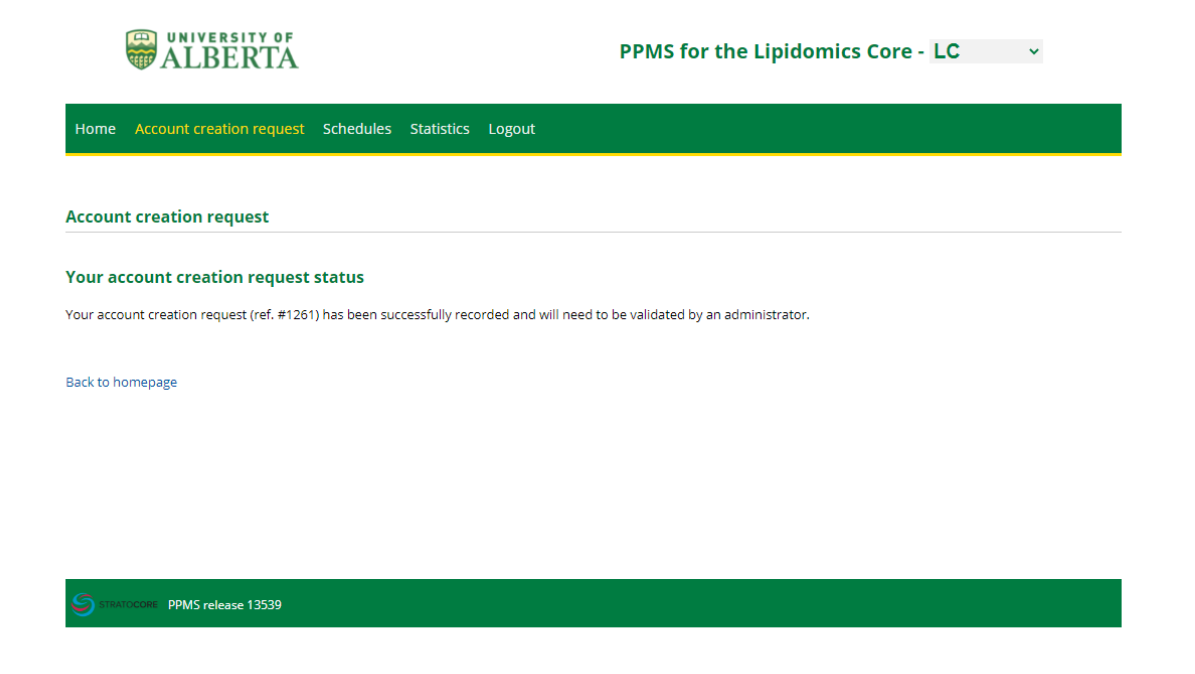

Once your account has been approved, you can then log in and create an order or book equipment.

# **Instructions for External Users**

In addition to the instructions below, external groups must read and follow the policy: <u>Guidelines for FoMD Core</u> <u>Research Facilities Users External to the University of Alberta</u>.

#### Step 1:

Go to <u>https://ppms.us/ualberta/start/</u>. A link to this page is also available from the <u>FoMD Core Services and</u> <u>Equipment Resources</u> website. Click on the core facility you would like to access. This will bring up the following screen:

| WIVERSITY OF ALBERTA                                                                                                    | PPMS for the Lipidomics Core - LC 🛛 🗸                                                                                                    |
|----------------------------------------------------------------------------------------------------|----------------------------------------------------------------------------------------------------|
| Home Account creation request Schedules Statistics Logout                                                                                                    |                                                                                                    |
| Login                                                                                                    |                                                                                                    |
| Login with your MED credentials                                                                                                    |                                                                                                    |
| Login with your PPMS credentials (for external users)                                                                                                    |                                                                                                    |
| <ul> <li>If you do not have an account yet, you can fill in a user account creation required in the second second sec</li></ul> | uest<br>ses@ualberta.ca, phone:780-492-0000<br>ange core facility.                                                                           |
| <b>Step 2:</b><br>Click on "user account creation reques                                                                                                    | t." This will bring up the following screen:                                                                                                 |
| UNIVERSITY OF<br>ALBERTA                                                                                                    | PPMS for the Lipidomics Core - LC v                                                                                                    |
| Home Account creation request Schedules Statistics Logout                                                                                                    |                                                                                                    |
| PPMS user account creation form                                                                                                    |                                                                                                    |
| PPMS accounts on this system are used by the following facilities: How Cytometr<br>(ARC), High Content Analysis Core (HCAC), Lipidomics Core (LC), The Applied Gen<br>Important:                                                                                                    | ry Facility (FLOW), Cell Imaging Centre (CIC), Transgenic Core Facility (TCF), Autoclave Repair Core<br>iomics Core (TAGC), Workshop (WORK). |

facility, email:amoses@ualberta.ca, phone:780-492-0000. If you do not remember your password, you can follow these instructions.

#### Please choose one of the following options:

Your institution is University of Alberta
 Your institution is NOT University of Alberta

STRATOCORE PPMS release 13249

#### Step 3:

Click "Your institution is NOT University of Alberta". That will show a drop-down menu where you can create an account. If you group is not on the list you will be prompted to enter additional details such as financial contact.

| Please choose one of the followi                                                                                        | ng options:                      |
|----------------------------------------------------------------------------------------------------|----------------------------------|
| <ul> <li>Your institution is University of Alberta</li> <li>Your institution is NOT University of Alb</li> </ul>        | perta                            |
| Please enter your details below                                                                                         | (*:required fields)              |
| First name:                                                                                                    | *                                |
| Last name:                                                                                                    |                                  |
|                                                                                                    | *                                |
| Phone:                                                                                                    |                                  |
|                                                                                                    | *                                |
| Email:                                                                                                    |                                  |
|                                                                                                    | *                                |
| Password you want to use:                                                                                               | *                                |
| Retype password:                                                                                                    |                                  |
|                                                                                                    | *                                |
| Do pot uso a distingant based word or a name                                                                            |                                  |
| <ul> <li>Do not use series like 1234 or gwerty or abcd</li> </ul>                                                       |                                  |
| Try to use combinations of lowercase (a-z), upperca<br>and non-alphanumeric characters                                  | ase letters (A-Z), numbers (0-9) |
| <ul> <li>The non alphanumeric characters allowed are:</li> <li>! "#\$%&amp;'()*+,/:;&lt;=&gt;?@[\]^_`{ }~and</li> </ul> | the space character              |
|                                                                                                    |                                  |
| Group                                                                                                    |                                  |
| Select a group                                                                                                    | ▼ * <u>filter</u>                |
| My group is NOT in the list                                                                                             |                                  |
|                                                                                                    |                                  |
| Output to an                                                                                                    |                                  |

Once your account has been approved, you can then log in and create an order, request a service or request equipment training. External users will be required to complete a waiver prior to accessing the cores in person. Invoices will be emailed monthly to user and accounting contacts. If you require further information about invoicing processes, please contact <u>Colleen Sunderland</u>, 780-492-0715. Please refer to <u>our website</u> for contacts within each of the core facilities.